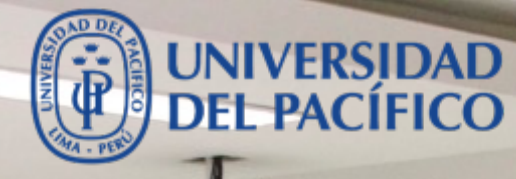

**Google Suite** 

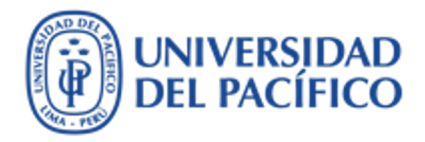

La presente guía ha sido desarrollada con el objetivo de incrementar tu productividad, al ayudarte a organizar tus reuniones y actividades mediante el uso inteligente de la herramienta de calendario que ofrece Google.

Google Calendar es una herramienta muy fácil de usar que se integra con Gmail, Meet y Docs. Cuando creas eventos, te envía notificaciones de tus citas y/o actividades a todos tus dispositivos, como también te permite compartir calendarios con otras personas así como publicar tu calendario en la web.

A continuación, se muestran los procedimientos más utilizados.

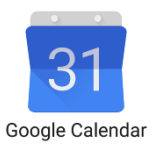

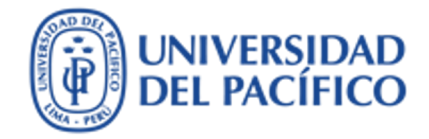

## ¿Cómo ingresar al Google Calendar?

Ingresar al Google Calendar

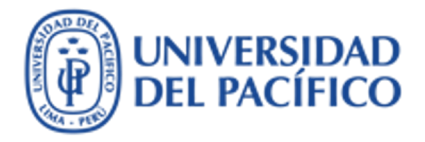

Después que ingreses al correo Google con tu usuario y contraseña, da clic en el ícono de "Aplicaciones de Google" y luego da clic en ícono de "Calendar".

| = | Gmail           | Q Buscar correo             |                              |                      |                |
|---|-----------------|-----------------------------|------------------------------|----------------------|----------------|
| + | Redactar        | □ - C :                     | 1-50 de 1.237                | Aplicaciones de Goog | e Google       |
|   |                 | 🗌 ☆ Ď blackboard            | Entrega recibida - ¡Se recib |                      | 1 🏠            |
|   | Recibidos 1.203 | 🗌 👷 Ď Alberto Del Castill.  | BlackboardUltra - delcastil  | Cuent Gma            | il Drive       |
| * | Destacados      | See Manuel RAZAN N          | GUT - 1: Prueba de envio d   |                      |                |
| O | Pospuestos      | U X Z/ Sose Manuel BAZAN N. | GITI - T. FTUEDa de envio d  | ]≣]                  |                |
|   | Importantes     | 🔲 ☆ Ď Jorge Enrique SIHUA.  | BlackboardUltra - J.Sihuay   | Document Calend      | lar Hojas de c |
| > | Enviados        | 🔲 ☆ Ď Jorge Enrique SIHUA.  | BlackboardUltra - J.Sihuay   |                      |                |

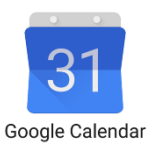

#### Entorno de Google Calendar

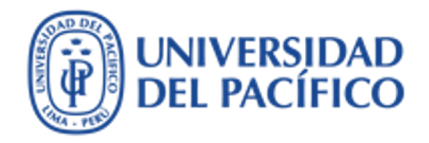

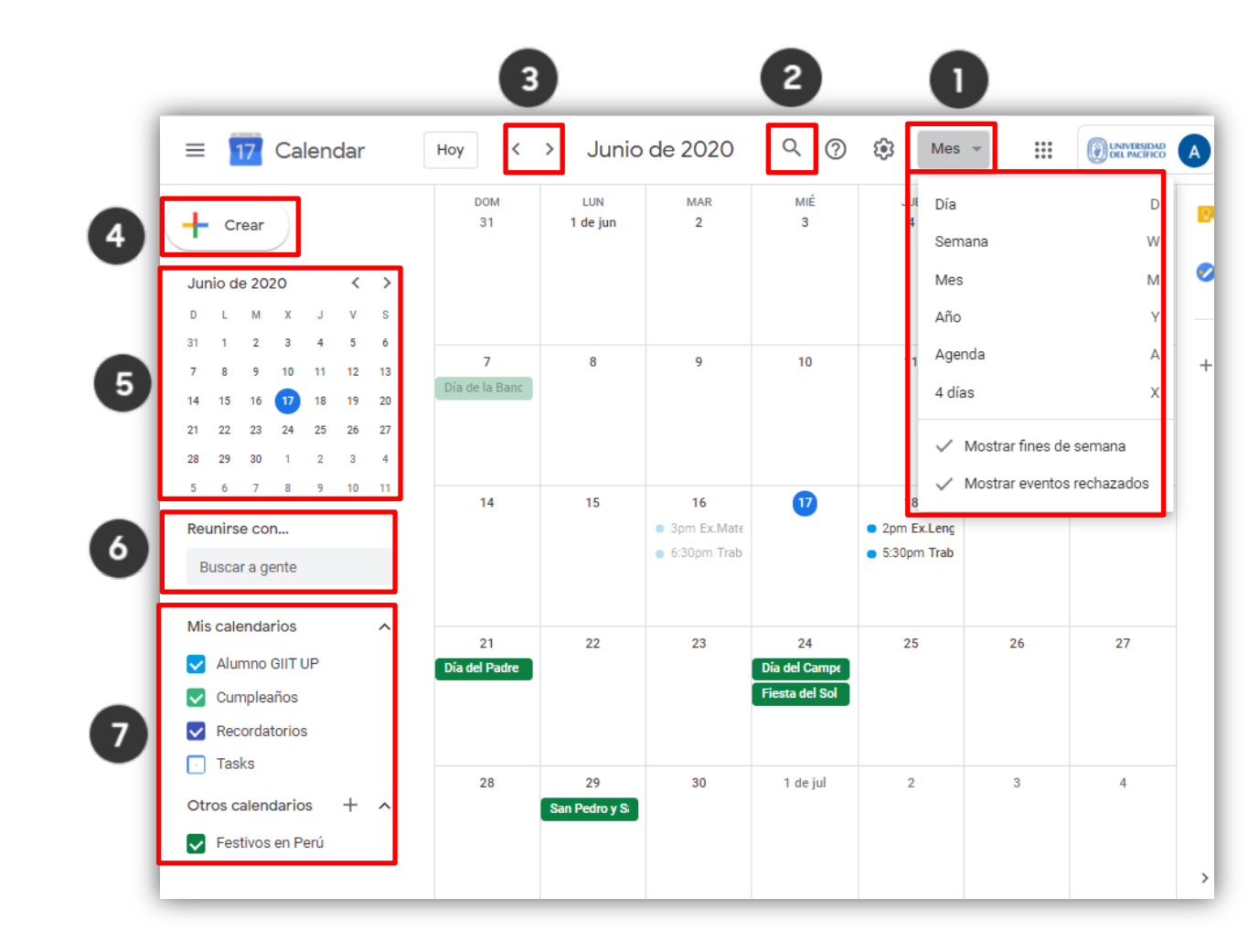

- Visualización por día, semana, mes o año
- 2) Buscar un evento
- 3) Avanzar y retroceder en el tiempo
- 4) Creación de evento.
- 5) Elección de los días y mes que deseas visualizar
- 6) Buscar calendarios de personas para reunirse
- 7) Visualizar y configurar calendarios.

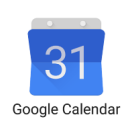

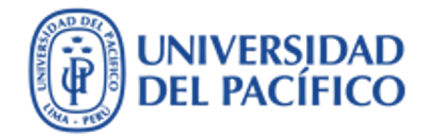

# ¿Cómo agendar una cita?

Agendar una cita

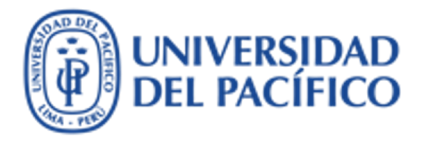

#### Agendar una cita

Para agendar una cita simple, seguir siguiente pasos:

- 1) Da clic en "Crear" evento
- 2) Escribe el nombre del evento
- 3) Selecciona la fecha y horario
- 4) Puedes agregar la ubicación del evento
- 5) Da clic en "Guardar" el evento a crear.

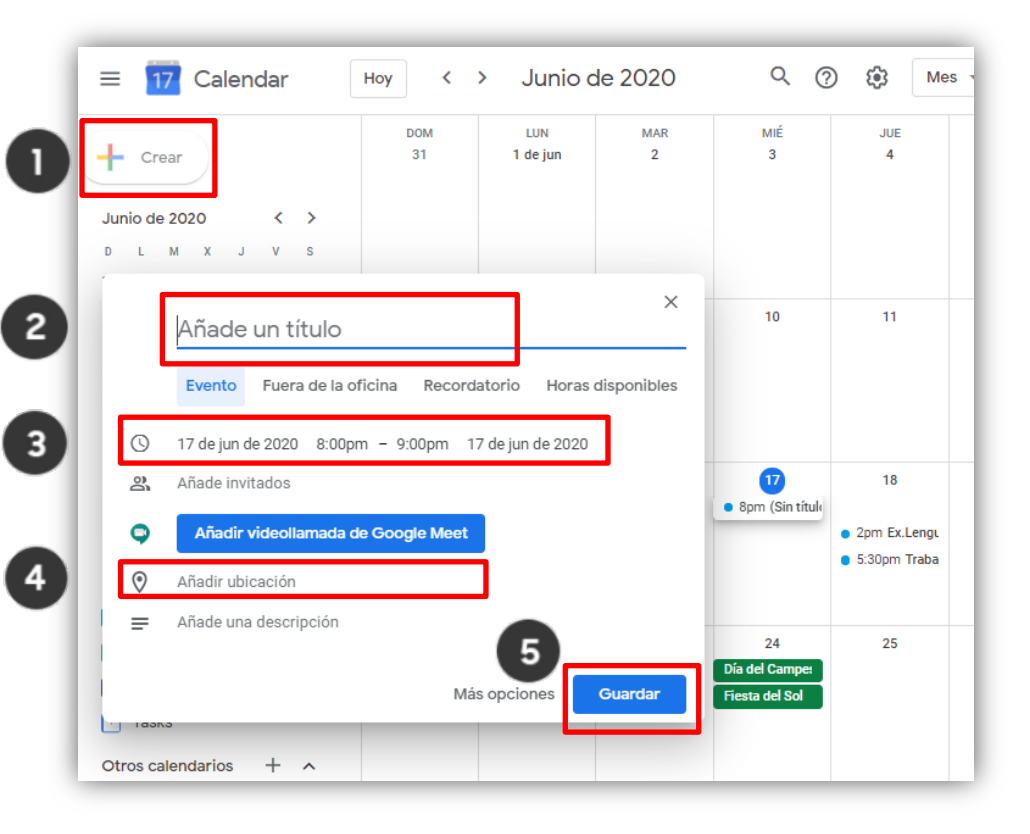

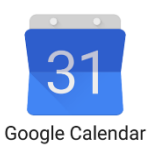

Agendar una cita

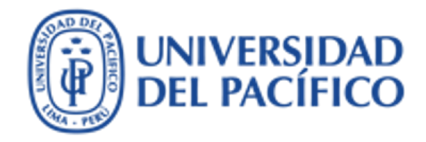

6) Para ver detalles de tu evento creado, da clic sobre tu evento en el calendario.

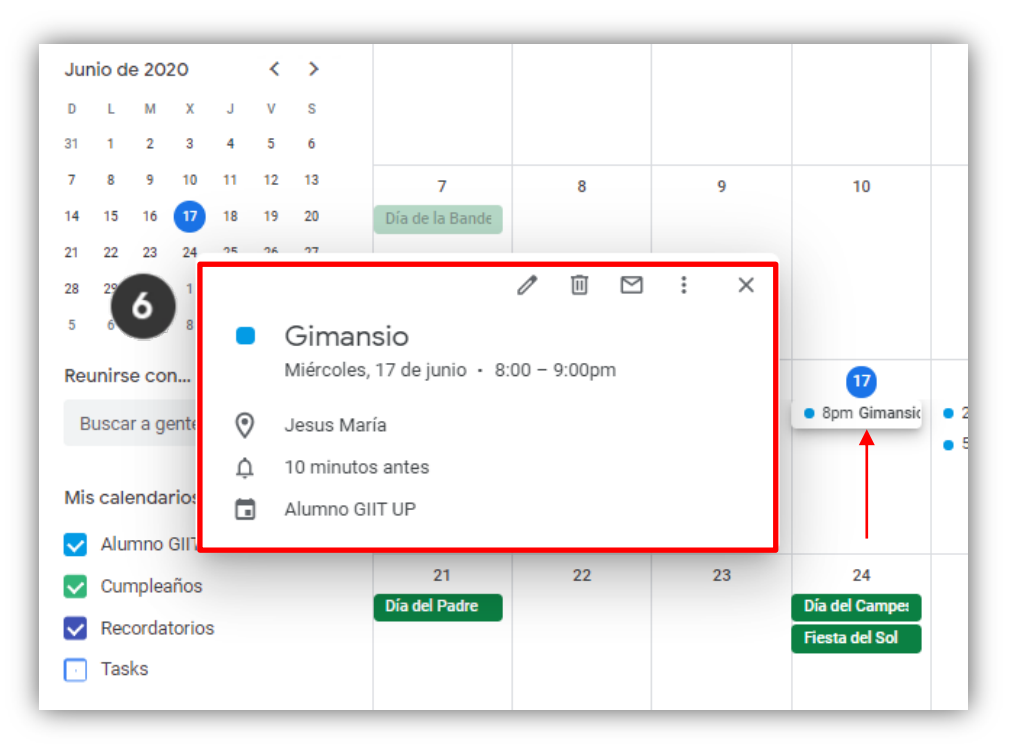

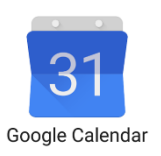

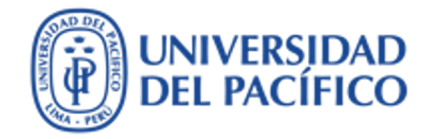

## ¿Cómo agendar una reunión recurrente?

#### Agendar una reunión recurrente

- 1. Después de crear el evento, escribe tu nombre
- 2. Da clic en "Recordatorio"
- Deshabilita la casilla "Todo el día"
- 4. Selecciona "No se repite"
- 5. Da clic en "Personalizar".
- En la siguiente ventana, selecciona la periodicidad deseada
- 7. También selecciona cuando termina
- Luego da clic en "Listo" para terminar la periodicidad personalizada.

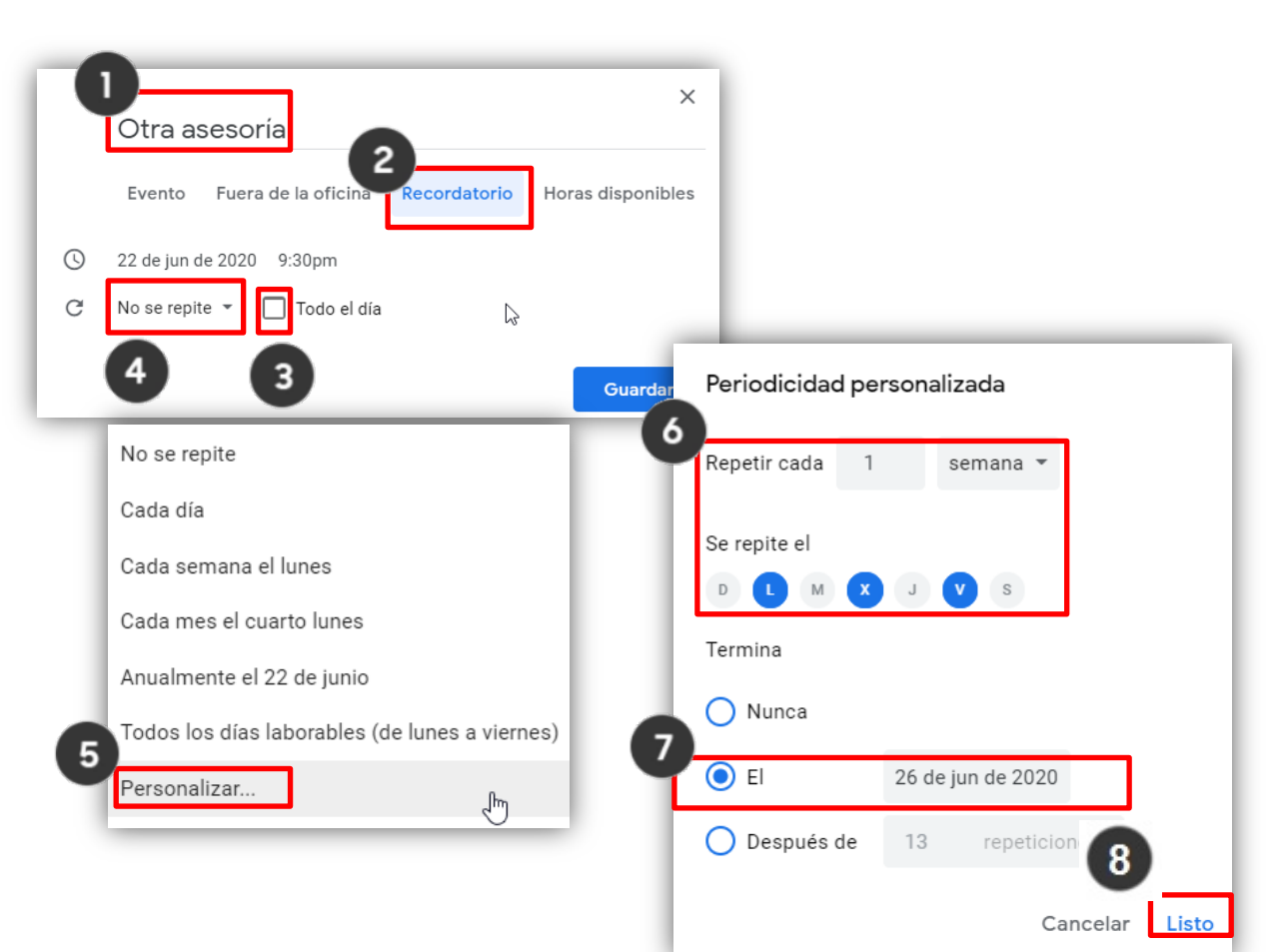

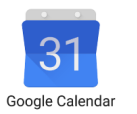

#### Agendar una reunión recurrente

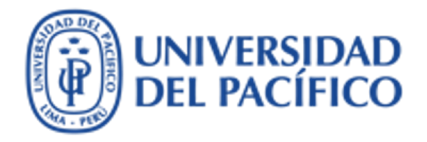

 Para terminar de configurar tu evento recurrente, da clic en "Guardar".

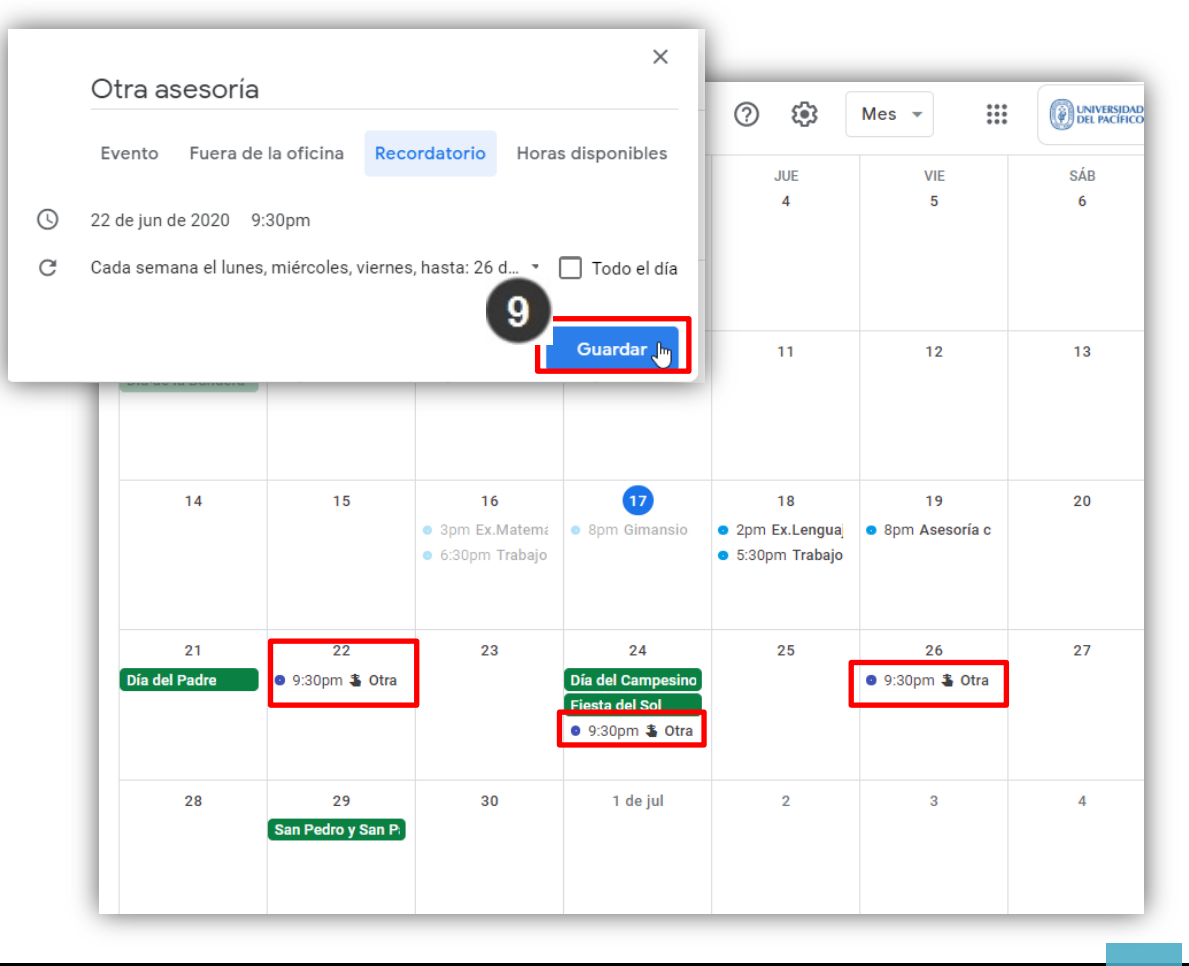

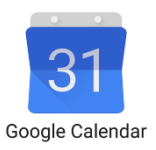

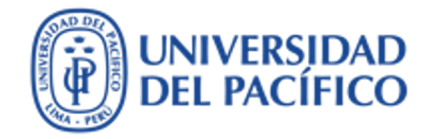

## ¿Cómo agendar una reunión con Meet?

#### Agendar una reunión con Meet

Da clic sobre un día disponible y aplique los siguientes pasos:

- Escribe el nombre del evento 1.
- Selecciona fecha y horario 2.
- 3. Añade a invitado/as
- Da clic en "Añadir videollamada de Google 4. Meet" para obtener el enlace del evento.
- 5. Da clic "Guardar".
- Responde si deseas enviar invitación por 6. correo y da clic en "Enviar"
- 7. Si el invitado no es de tu mismo dominio (@alum.up.edu.pe / @up.edu.pe) deberás seleccionar "Invitar a usuarios externos".

?

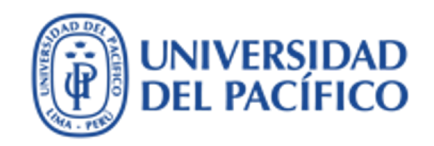

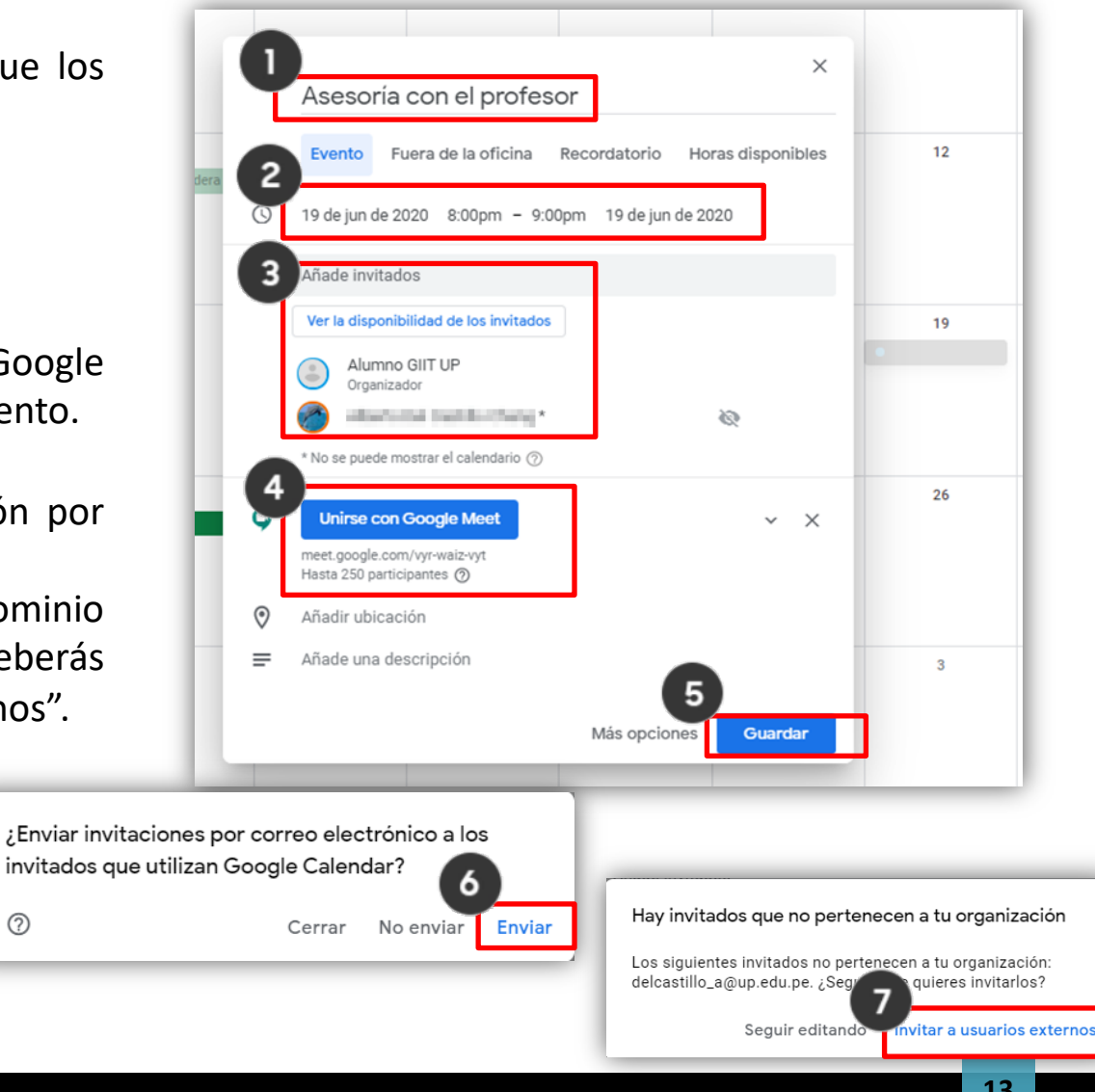

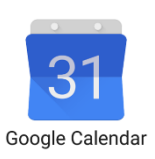

#### Agendar una reunión con Meet

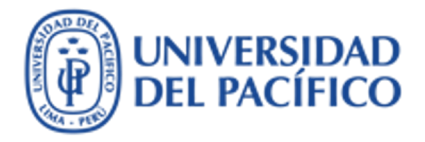

- El día del evento, ingresa a tu calendario y accede a la reunión virutal seleccionando "Unirse con Google Met". En enlace del invitado aparece en la parte inferior para que lo puedas compartir.
- Puedes también visualizar los invitado que han confirmado su asistencia con el check que aparece al lado de su nombre.

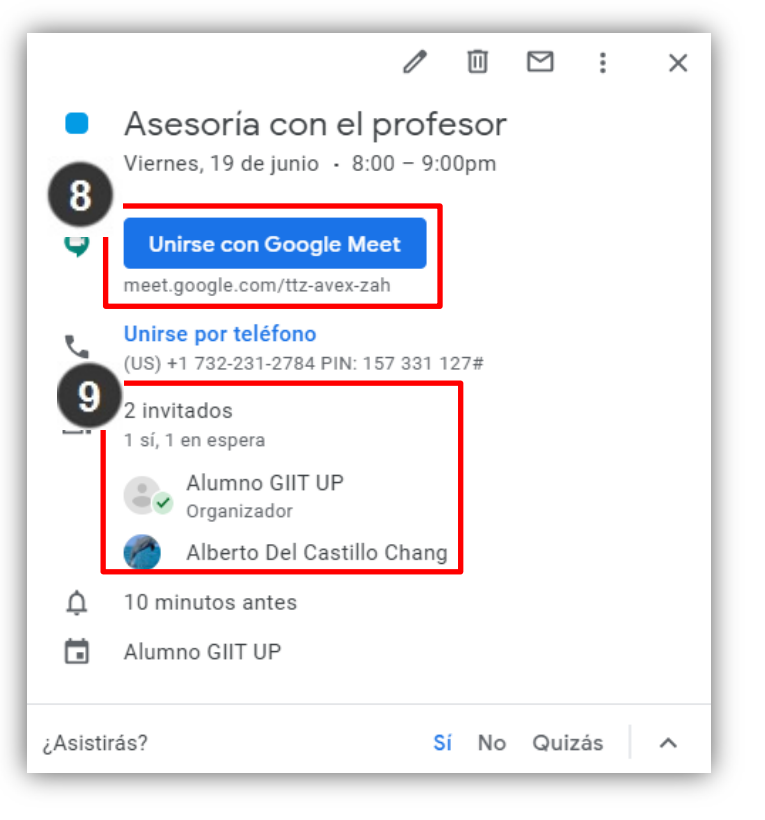

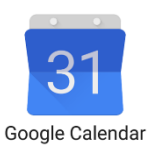

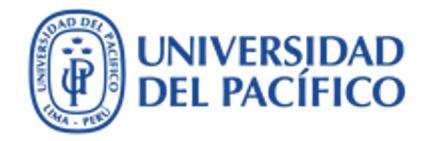

# ¿Cómo agendar una reunión verificando la disponibilidad de tus invitados para un día predefinido?

#### Agendar reunión para un día predefinido

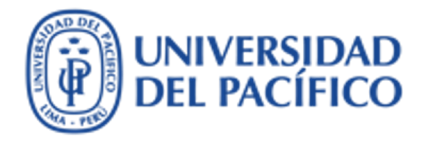

Cuanto te soliciten agendar una reunión para una fecha especifica, inamovible, al incluir a todos tus invitados, debes indentificar a las personas que no tienen disponibilidad, para que reprogramen sus citas. Los pasos son:

- 1. Da clic en un área libre del día predefinido
- 2. Luego escribir nombre del evento
- 3. Añade los correos de los invitados

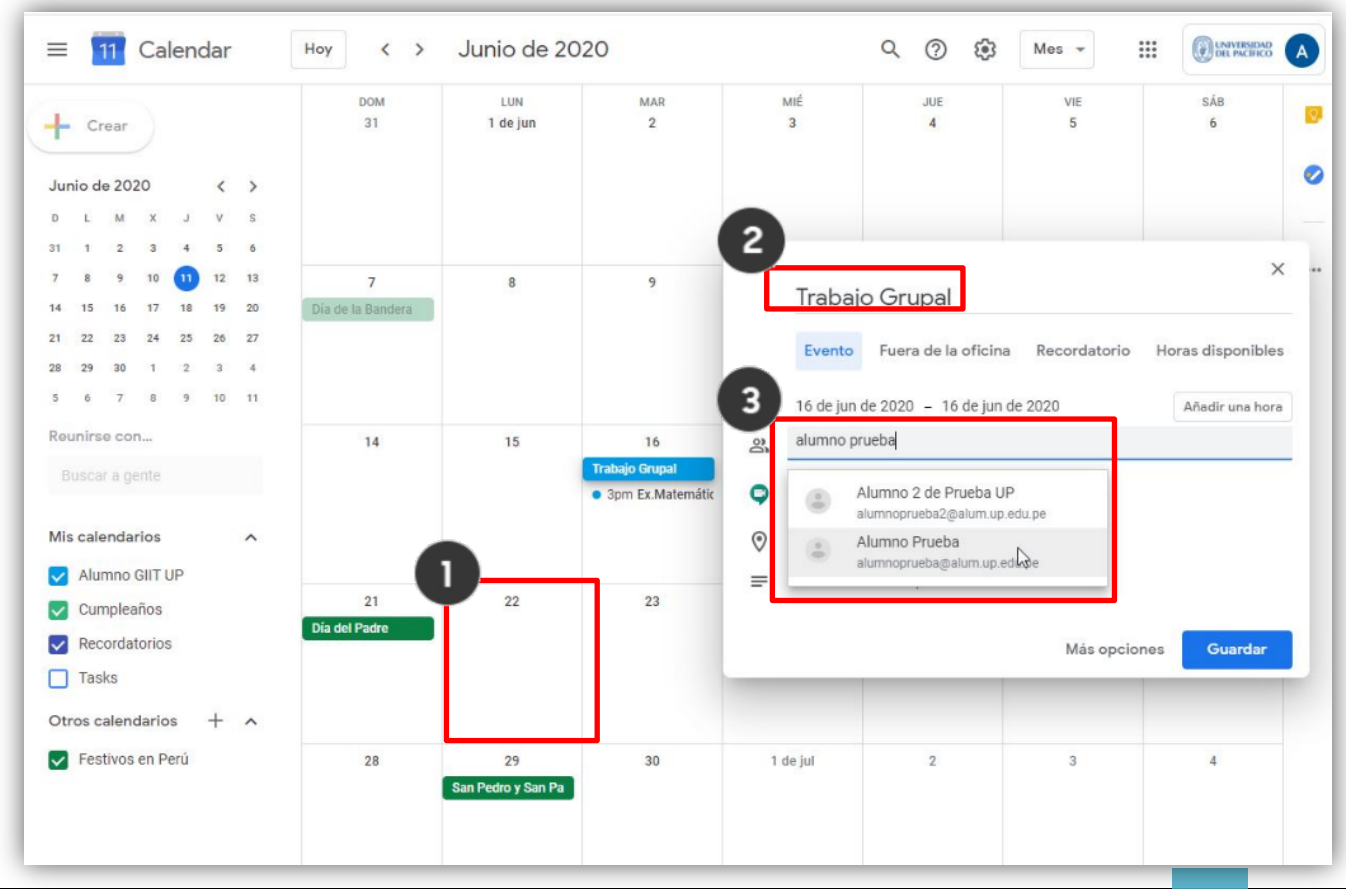

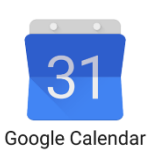

Agendar reunión para un día predefinido

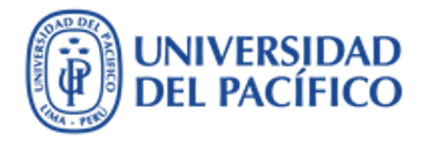

 Da clic en "Ver la disponibilidad de los invitados" para que puedas indentificar a las personas que no tienen disponibilidad en la fecha predefinida

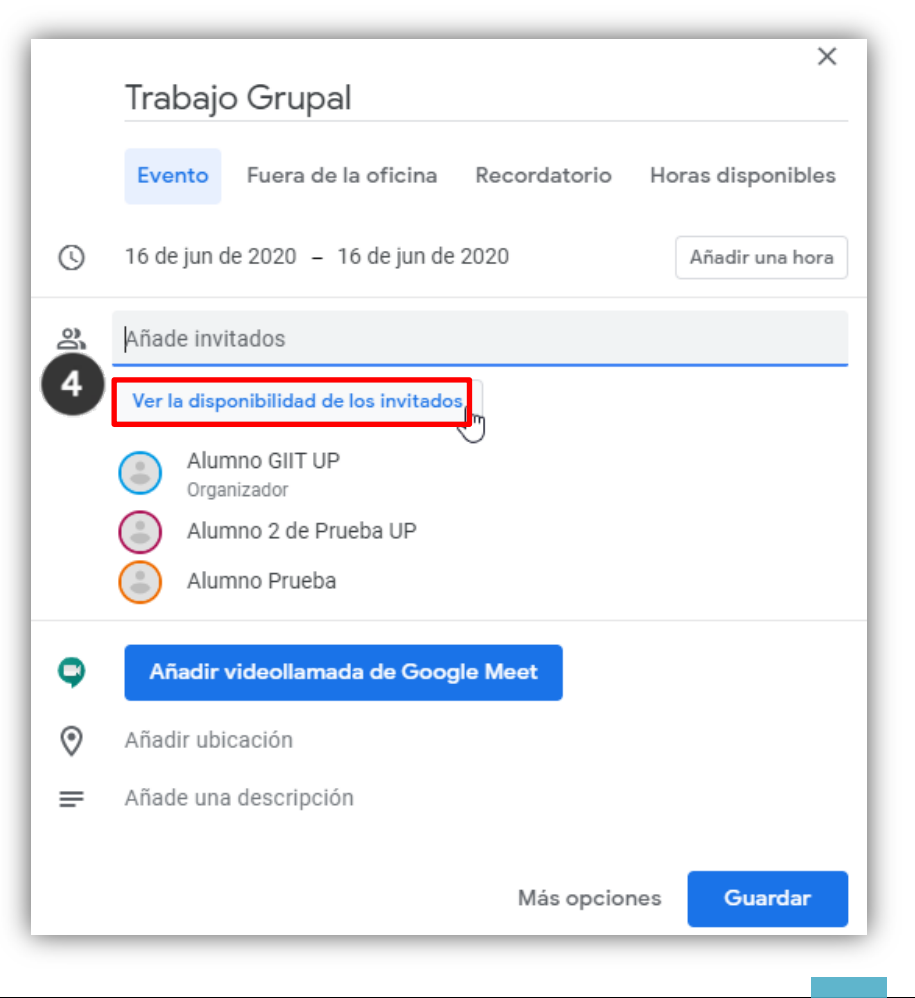

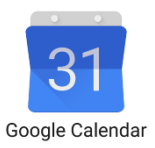

#### Agendar reunión para un día predefinido

- 5. En este espacio, como una sombra, se muestra los horarios de las fechas predefinidas, de colores se los muestran horarios agendados en los calendarios de los invitados
- Allí podras indenficar visualmente cuál de ellos se superpone al horario predefinido, para indicarle que reagende esa cita. Al lado del nombre aparece el color de cada invitado
- 7. Después de verificar la disponibilidad de todos los invitados, da clic en "Gardar".

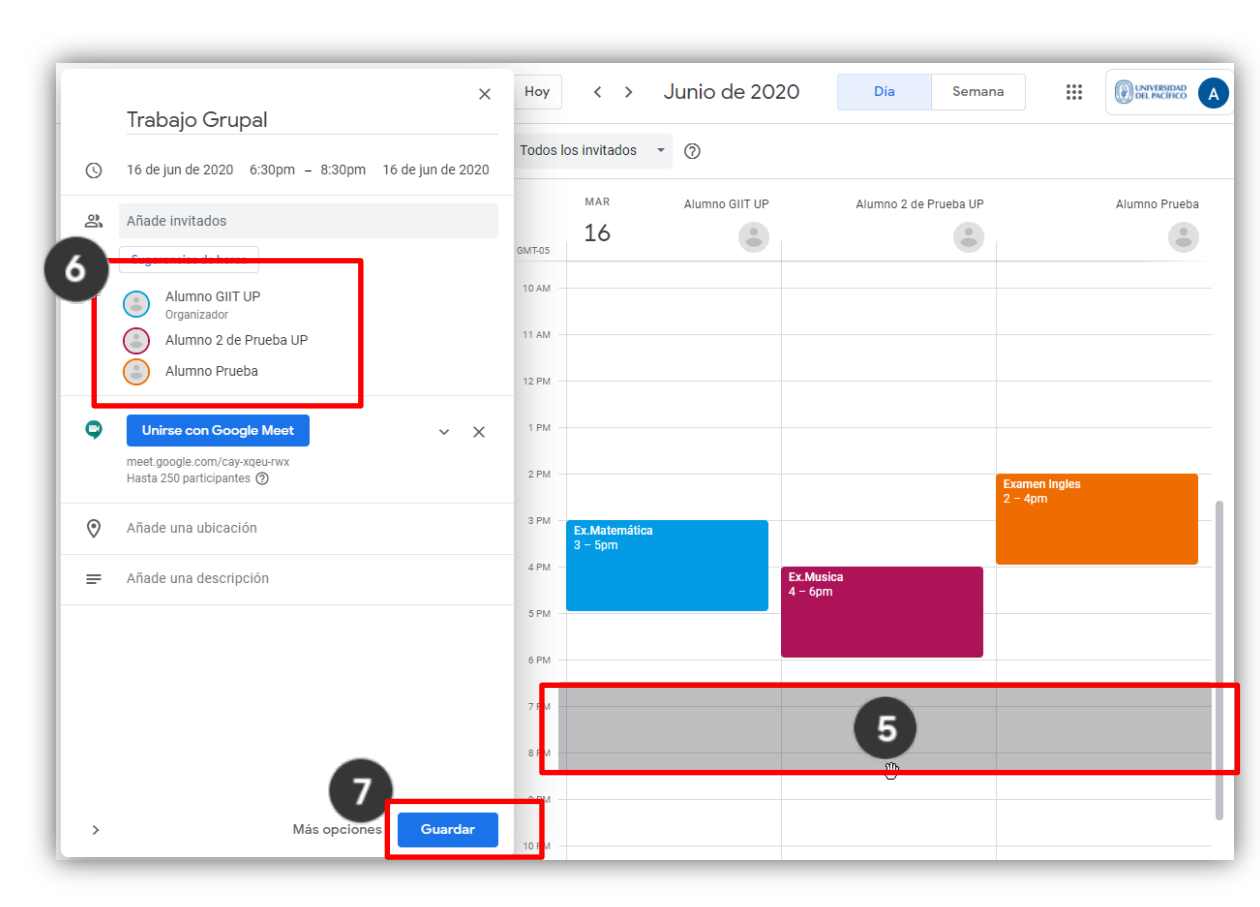

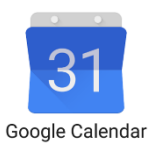

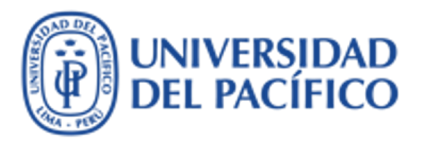

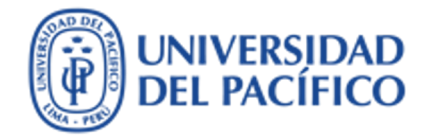

## ¿Cómo agendar una reunión de acuerdo a la disponibilidad de tus invitados en un periodo "determinado"?

#### Agendar reunión según disponiblidad

UNIVERSIDAD DEL PACÍFICO

Q

?

VIE

26

**E** 

Los pasos que debes seguir, cuanto quieras agendar una reunión en donde todos tengan un horario disponible, son los siguientes:

Calendario Junio 2020  $\equiv$ Hoy  $\langle \rangle$ 20 En la sección MIÉ LUN MAR JUE Crear 22 23 24 25 "Reunirse con..." 2 añade a tus invitados. 13 14 12 6 AM ocupado ocupado 19 21 ocupado ocupado ocupado Se mostrará con 6 – 7am 6 – 7am - 7am 5 – 7am 6 – 7am 27 28 7 AM 5 colores los horarios o<mark>cupado</mark> 7:30 – 8:30am 8 AM 11 12 ocupados de cada 9 AM Reunirse con... ocupado (ocupado uno de los invitados 9 – 10am 9 – 10am X Jorge Enrique SI... × 10 AM ocupado ocupado ocupado 10 – 11am 10am - 12pm Carmen Julia Qu... 11 AM OCI ocup Buscar personas 12 PM 11ar 1 PM Mis calendarios ~ Ugo Ojeda 2 PM

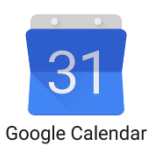

1.

2.

#### Agendar reunión según disponiblidad

UNIVERSIDAD DEL PACÍFICO

Los pasos que debes seguir, cuanto quieras agendar una reunión en donde todos tengan un horario disponible, son los siguientes:

- Selecciona un horario en blanco, disponible para todos
- Completa los datos del evento. Los invitados serán agregados automáticamente.
- 5. Da clic a guardar para agendar tu reunión.

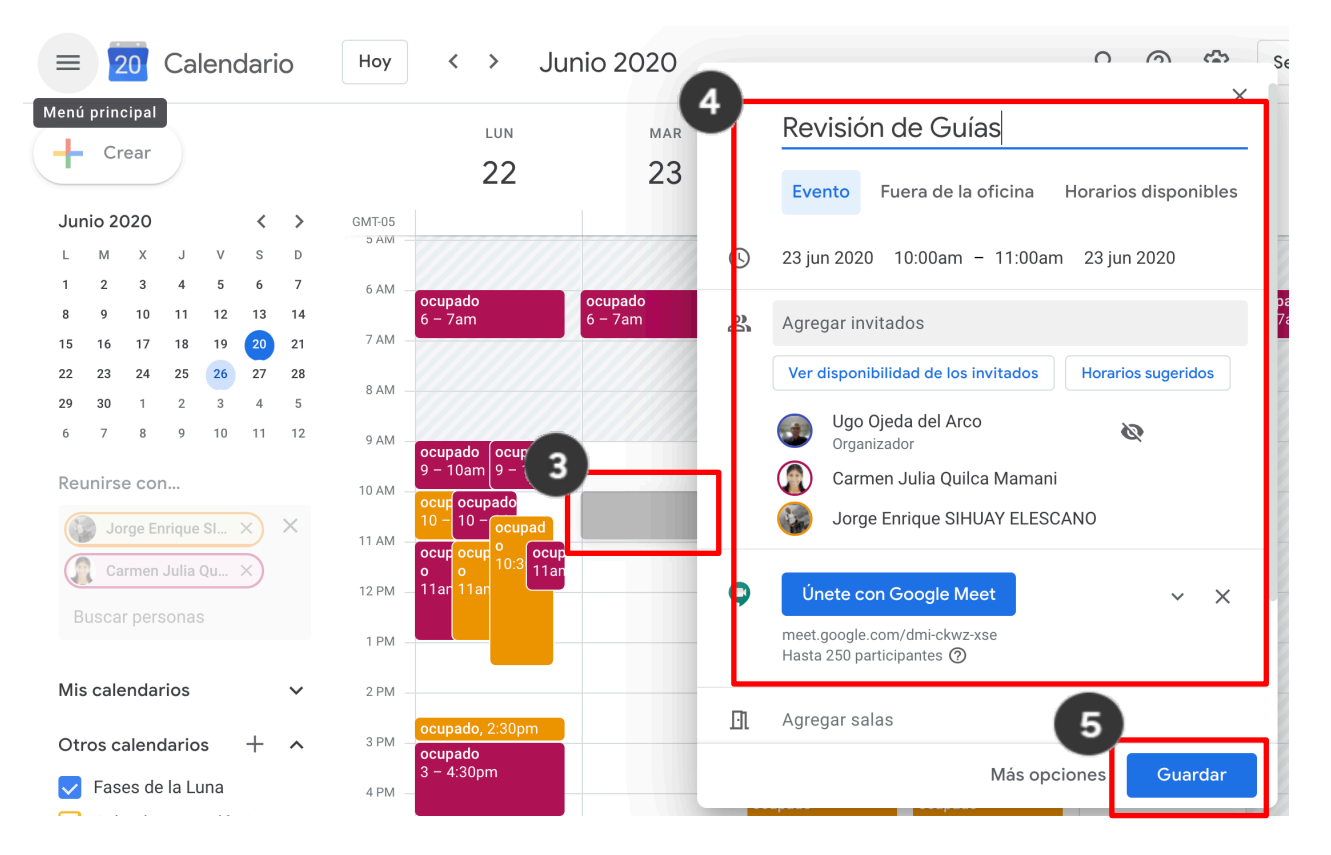

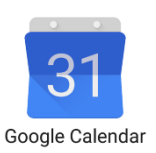

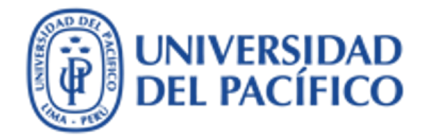

### Información adicional

Más información sobre tecnologías de información para la educación puedes encontrar en el portal de EDUTIC <u>https://edutic.up.edu.pe</u>

Consultas y sugerencias al correo <a href="mailto:serviciosgiit@up.edu.pe">serviciosgiit@up.edu.pe</a>

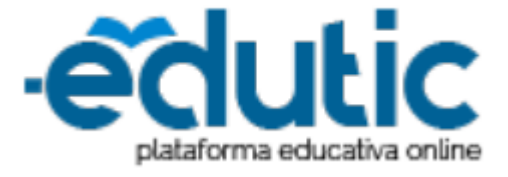

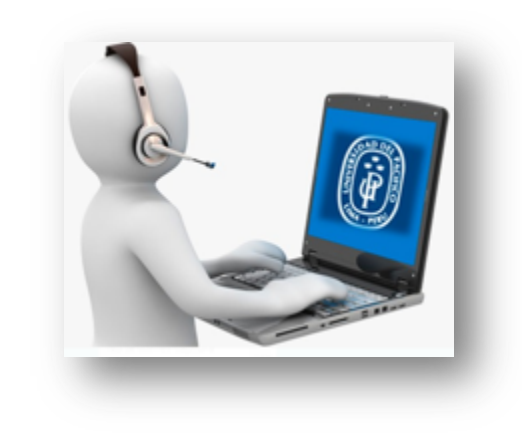

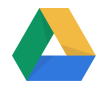

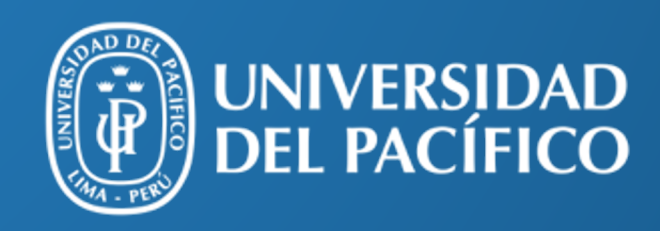

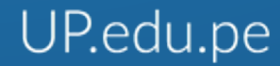

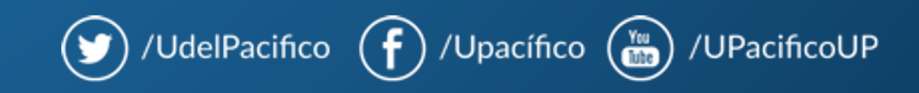